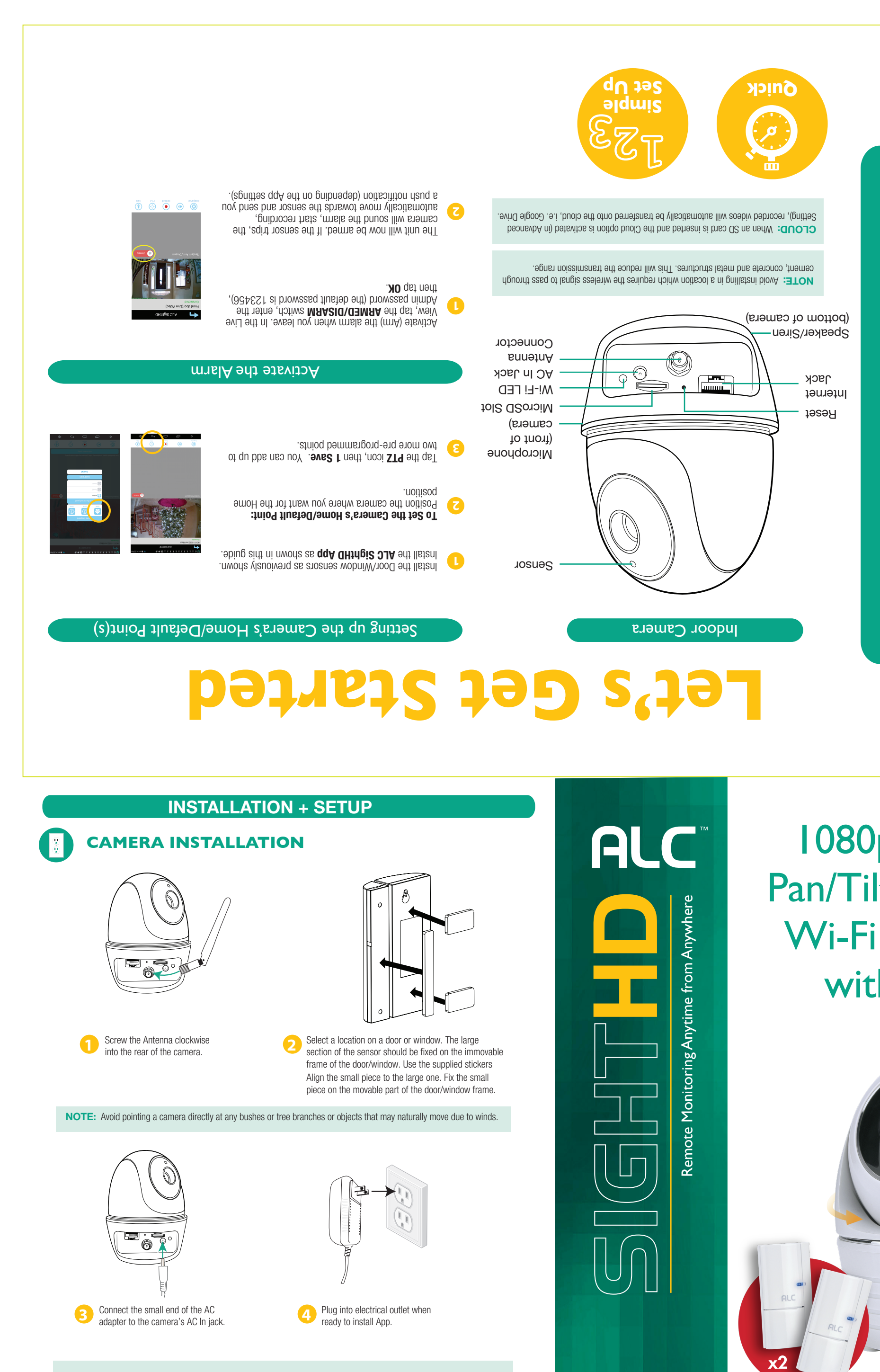

- Recommendations for best system performance:
- iOS 7.0 or above.

 $\bigcirc$ 

- Android: Android<sup>™</sup> smartphone or tablet (version 4.3x or above) • **Storage:** Class 10 MicroSD memory card (up to 128GB).
- Bandwidth: 512Kbps or above upload/download speed suggested.

Wireless Made Simple.

FO LD

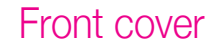

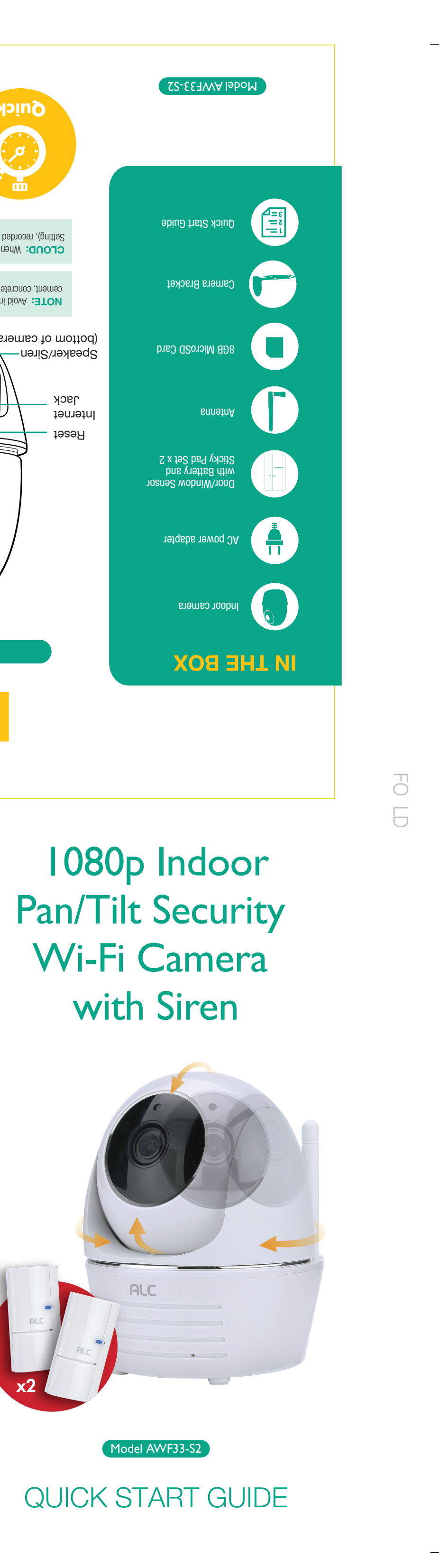

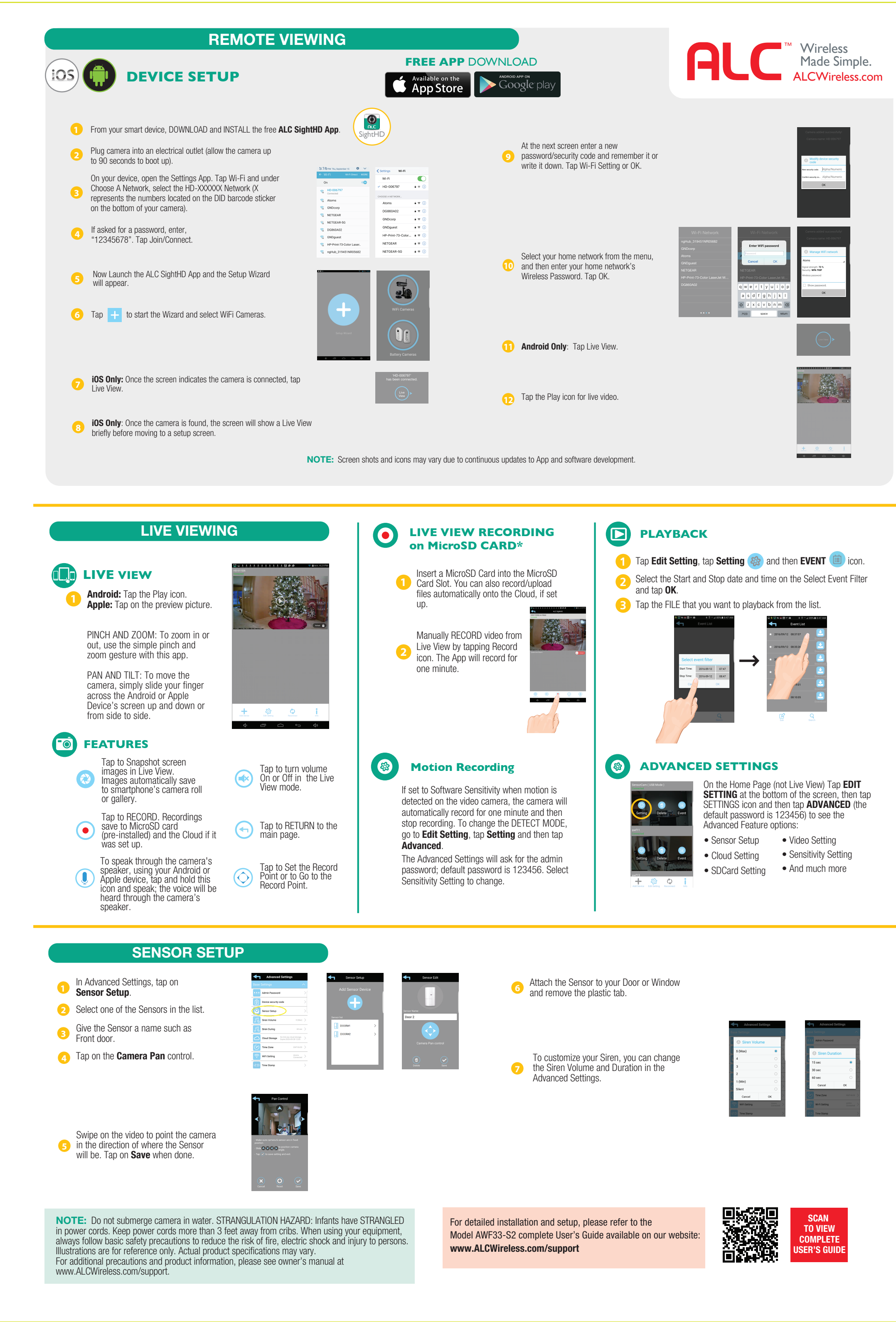